## D-Link Quick Installation Guide

Dieses Gerät wird von den folgenden Betriebssystemen unterstützt: Windows XP, ME, 2000, 98SE, Mac OS 10.1

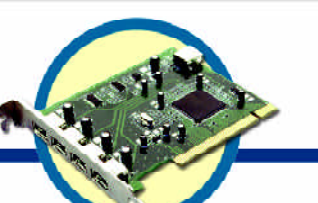

Hi-Speed USB 2.0

PCI-Karte mit 5

Anschlüssen

## Vor dem Start

Systemanforderungen:

- Windows XP, ME, 2000, 98SE, Mac OS 10.1
- mindestens Pentium-Prozessor
- ein freier PCI-Steckplatz
- CD-ROM-Laufwerk

## Verpackungsinhalt überprüfen

Die folgenden Artikel gehören zum Lieferumfang des Gerätes: Sollte einer der unten aufgeführten Artikel fehlen oder beschädigt sein, wenden Sie sich an Ihren Fachhändler.

• DU-520 Hi-Speed USB 2.0 PCI-Karte

 • CD-ROM mit Treibern,
Installationsanweisungund
Garantieschein

# **Unter Windows**

# Legen Sie vor Installation der DU-520 die zugehörige Treiber-CD ein.

Auf der Treiber-CD befindet sich ein Programm, mit dem die Installation wesentlich erleichtert wird.

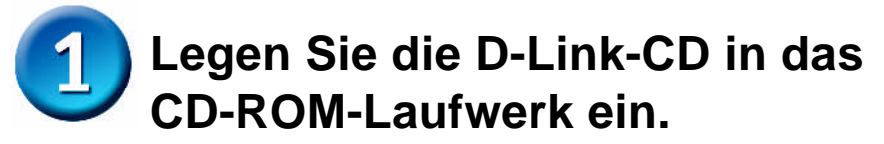

Hinweise für Mac OS finden Sie auf der nächsten Seite.

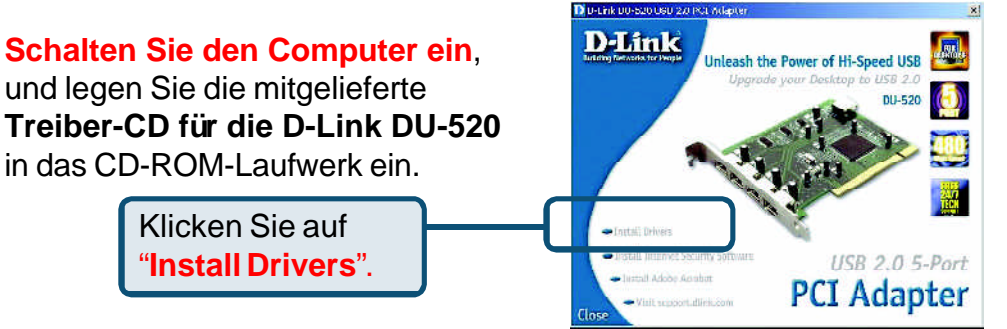

Falls das Startfenster nicht automatisch angezeigt wird, klicken Sie auf "**Start**" > "**Run**", geben Sie "**D**:\**Autorun.exe**" ein und klicken auf "**OK**". Der Buchstabe "**D**" steht hier für den Laufwerksbuchstaben Ihres CD-ROM-Laufwerks. Setzen Sie ggf. den Laufwerksbuchstaben Ihres CD-ROM-Laufwerks ein.

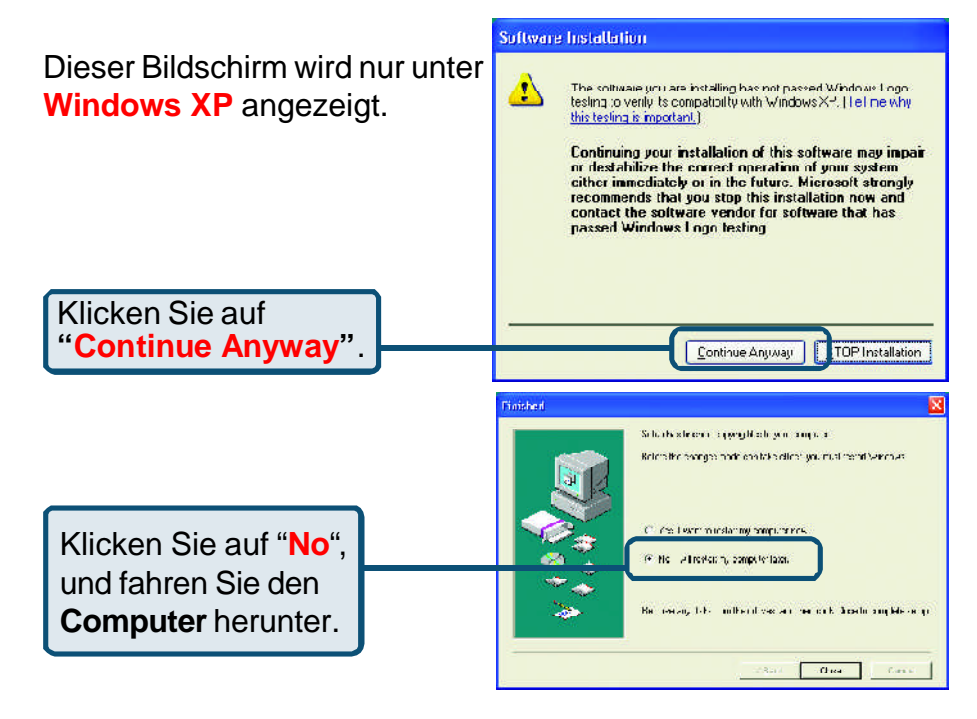

# DU-520 Hi-Speed USB 2.0 PCI-Karte im Computer installieren

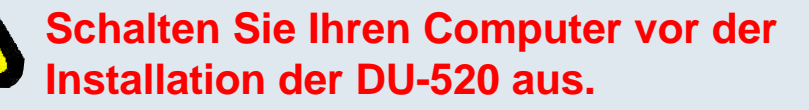

#### Entfernen Sie die Gehäuseabdeckung

2

des Computers. Schlagen Sie hierzu ggf. im Benutzerhandbuch des Computers nach. Entfernen Sie das zugehörige Slotblech. (Das ist die metallene Abdeckung auf der Öffnung für die PCI-Karte.)

Stecken Sie die DU-520 vorsichtig in einen freien PCI-Steckplatz.

Sichern Sie die DU-520 mit der zuvor entfernten Schraube des Slotblechs. Bringen Sie die Abdeckung anschließend wieder ordnungsgemäß am Gehäuse an, und verbinden Sie das Netzkabel mit einer Steckdose.

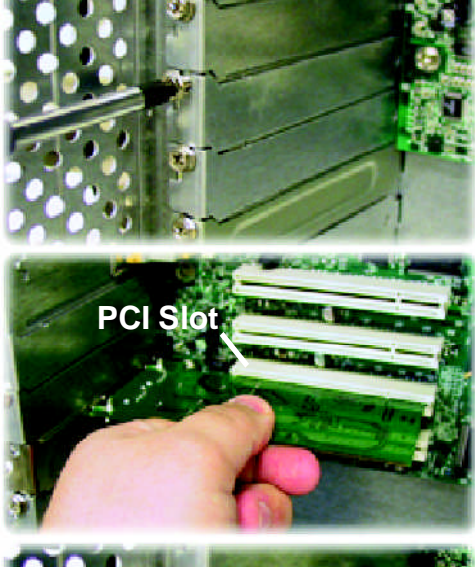

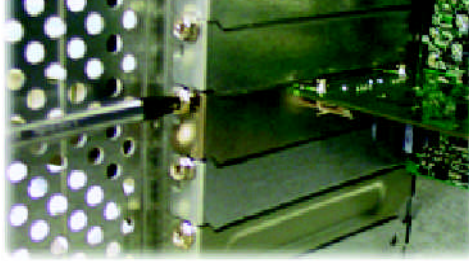

Schalten Sie den Computer ein.

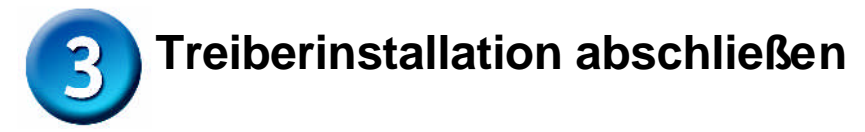

### **Unter Windows XP:**

Gehen Sie folgendermaßen vor, um alle Geräte unter Windows XP zu installieren. Jedes dieser Fenster wird zweimal angezeigt.

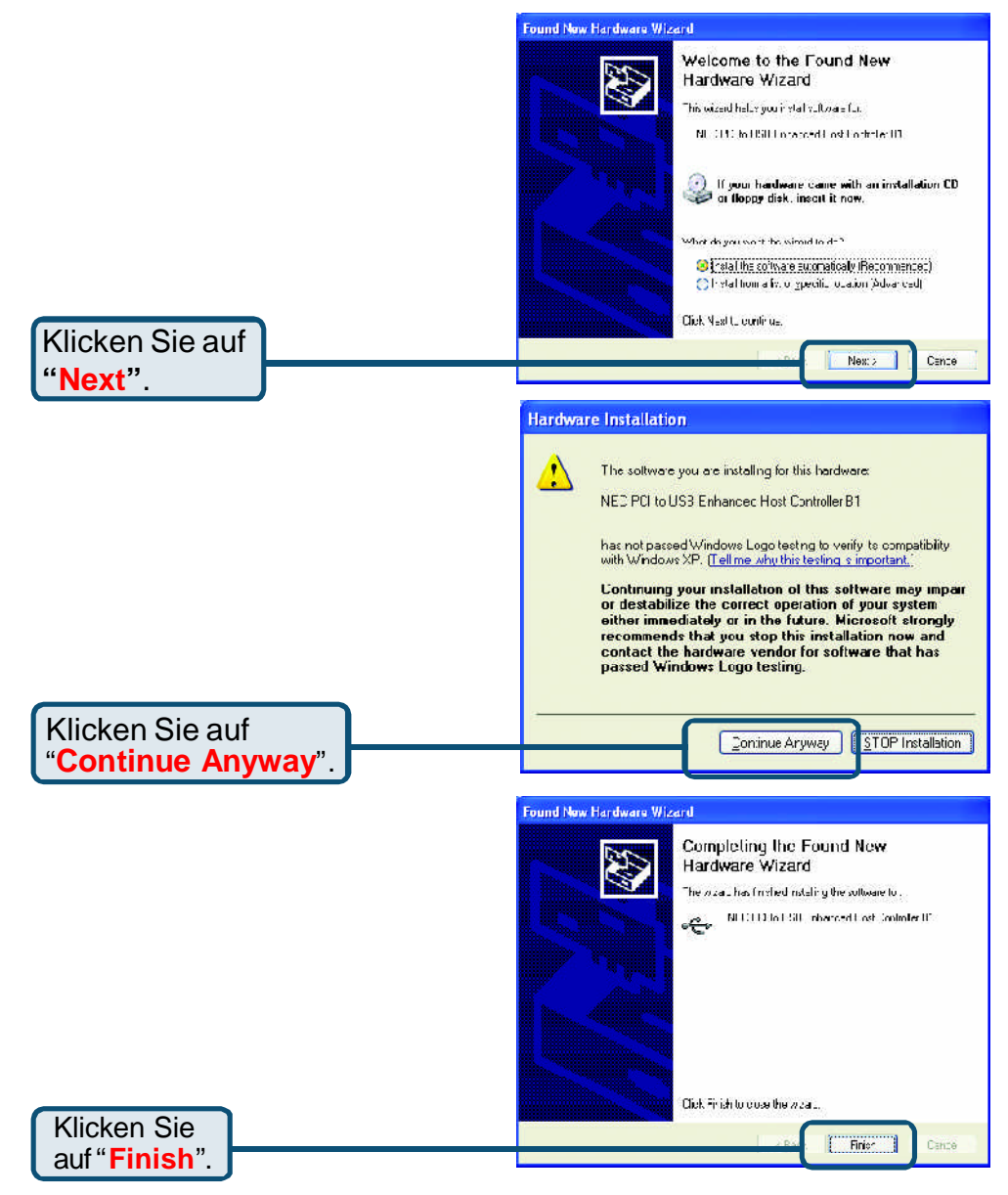

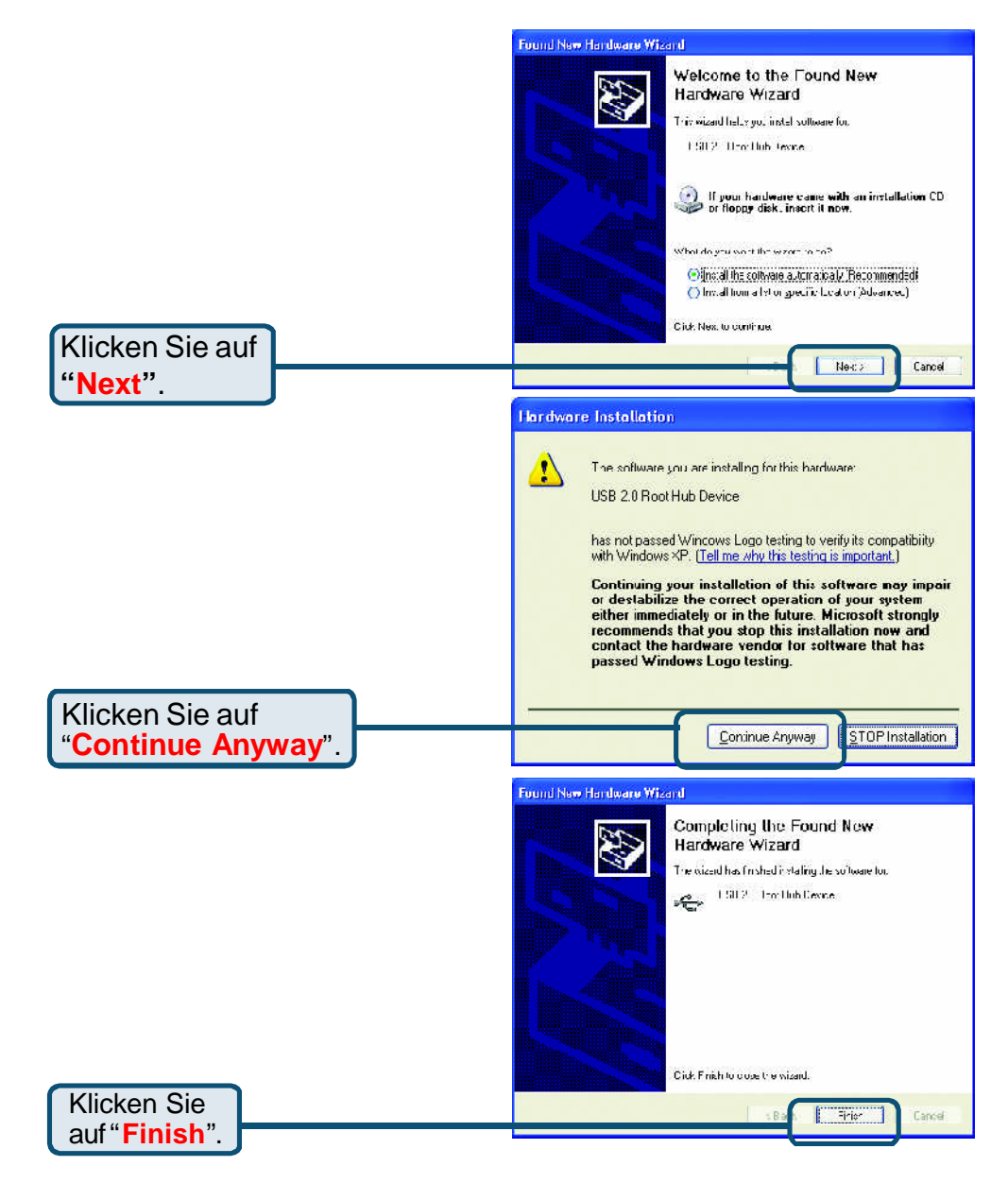

#### **Unter Windows XP:**

### Unter Windows 2000/ME:

Unter Windows 2000/Me wird während des Startvorgangs der Treiber für die DU-520 automatisch installiert.

**Unter Windows 98SE:** 

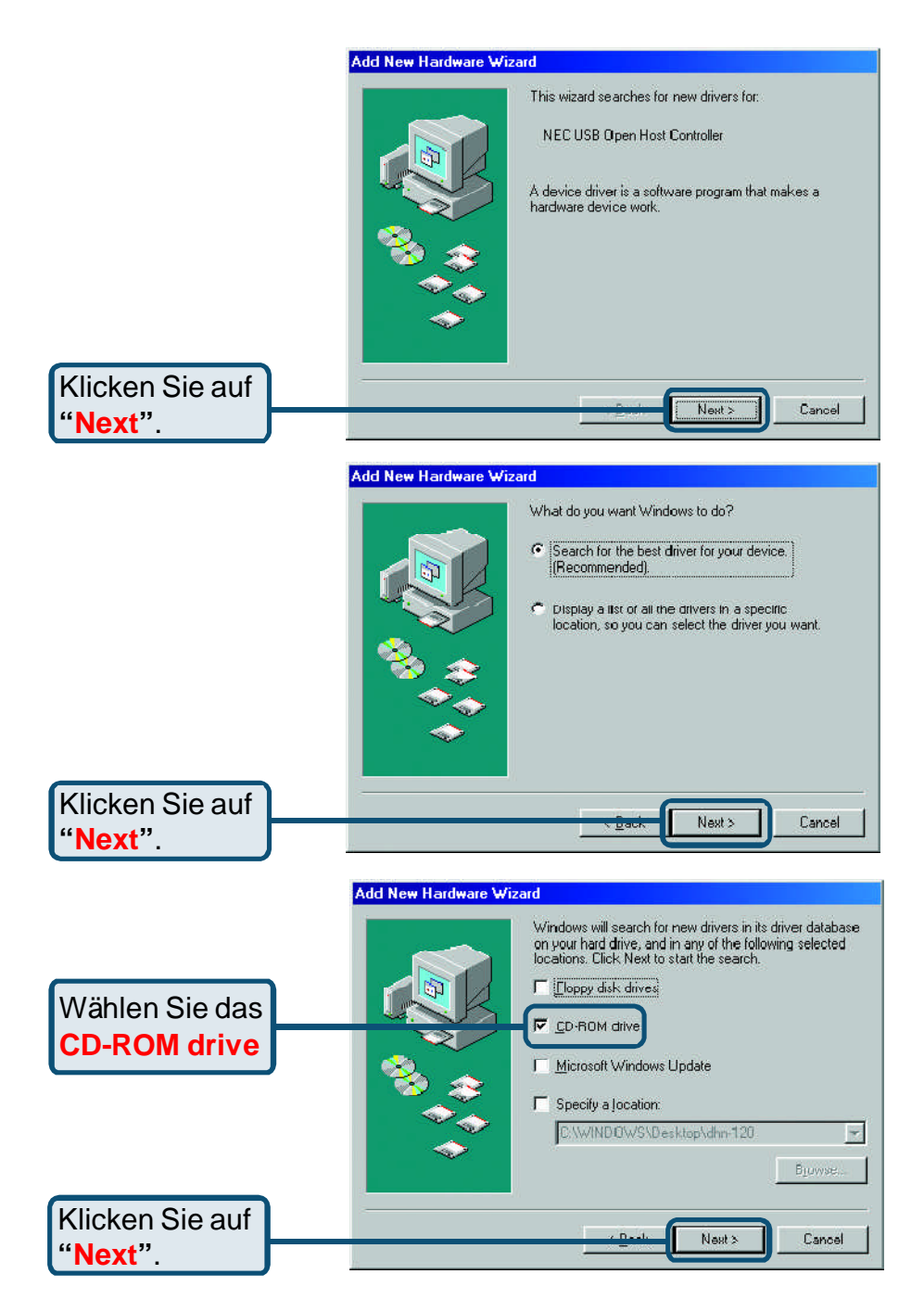

#### **Unter Windows 98SE:**

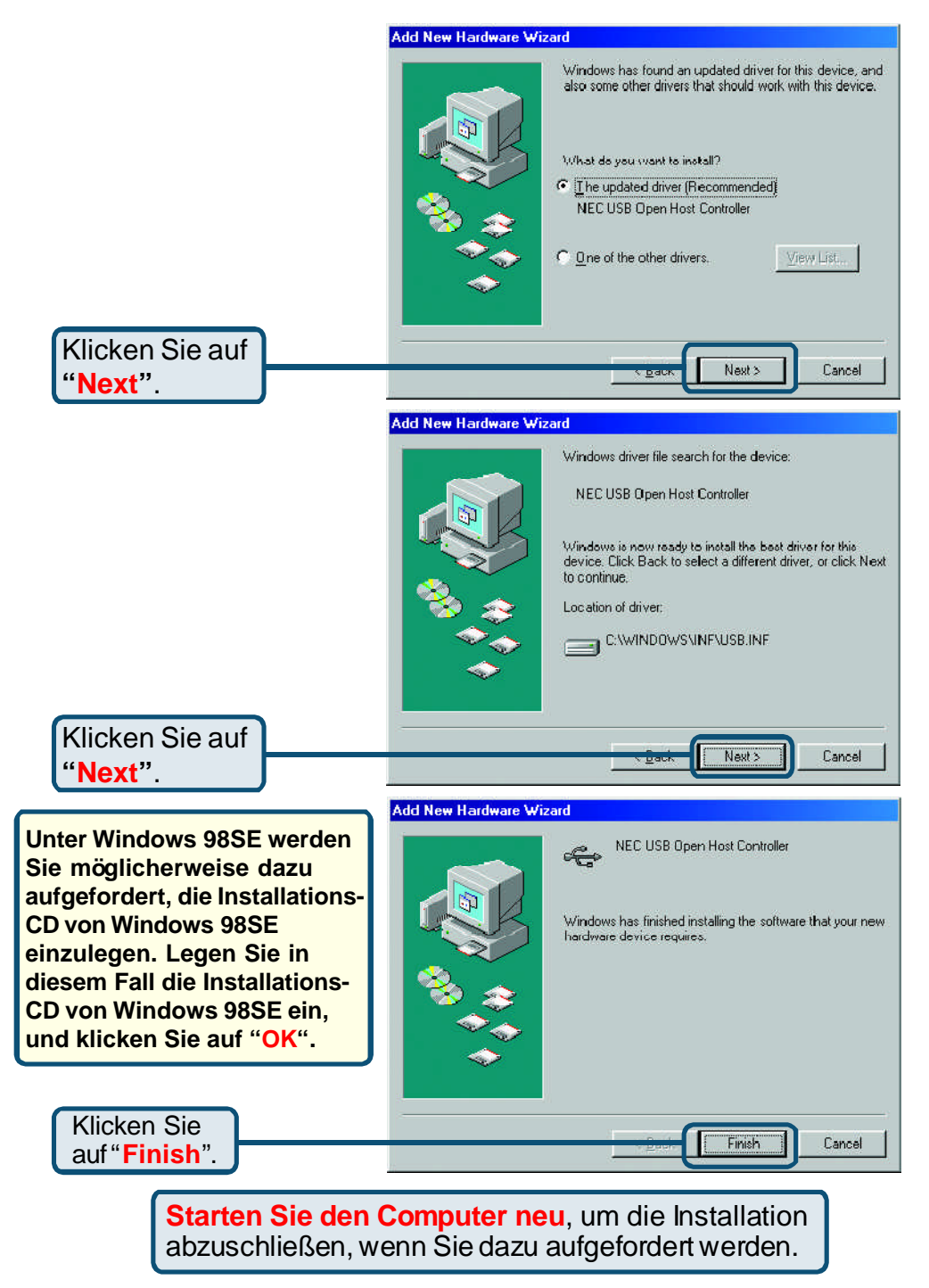

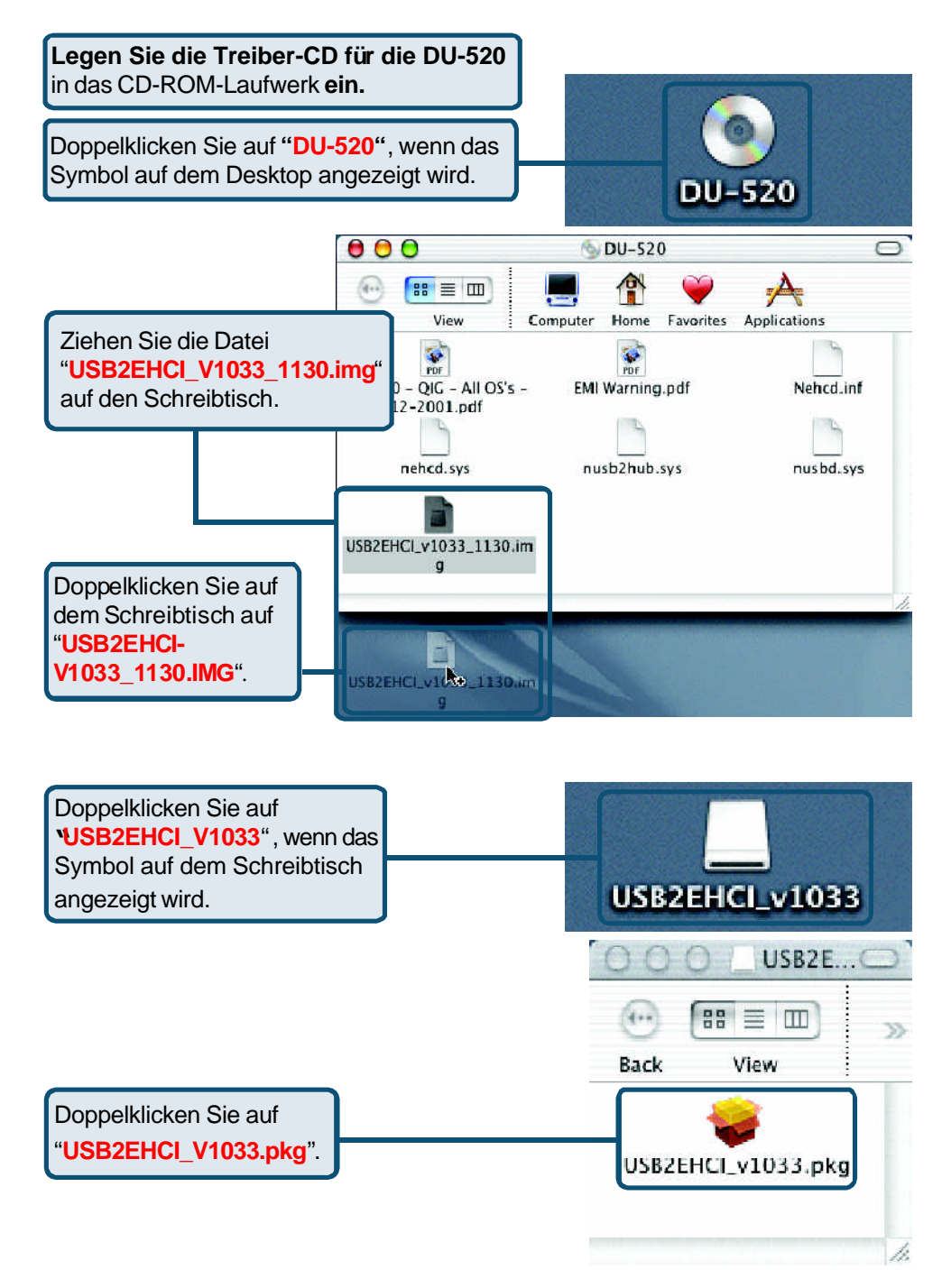

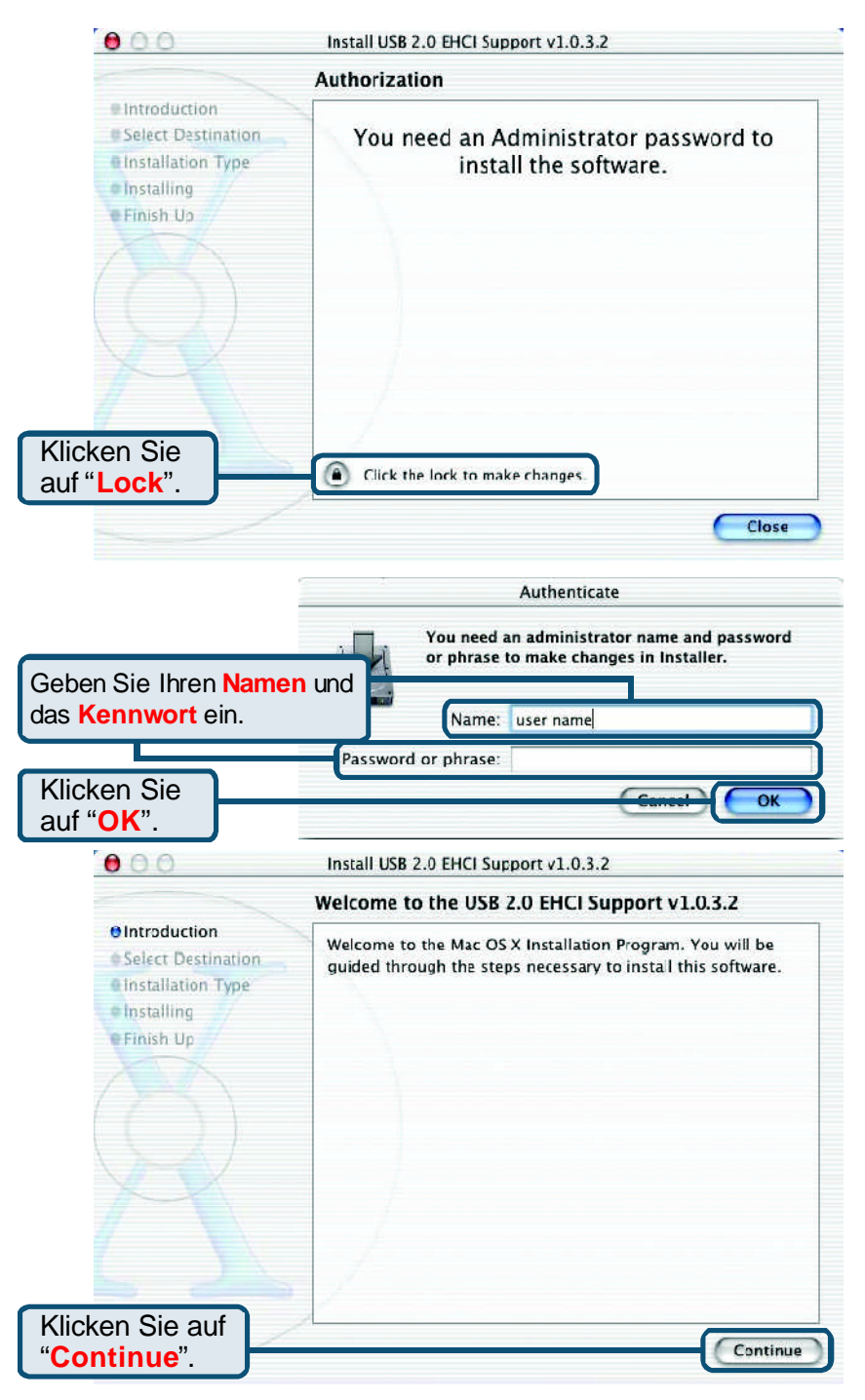

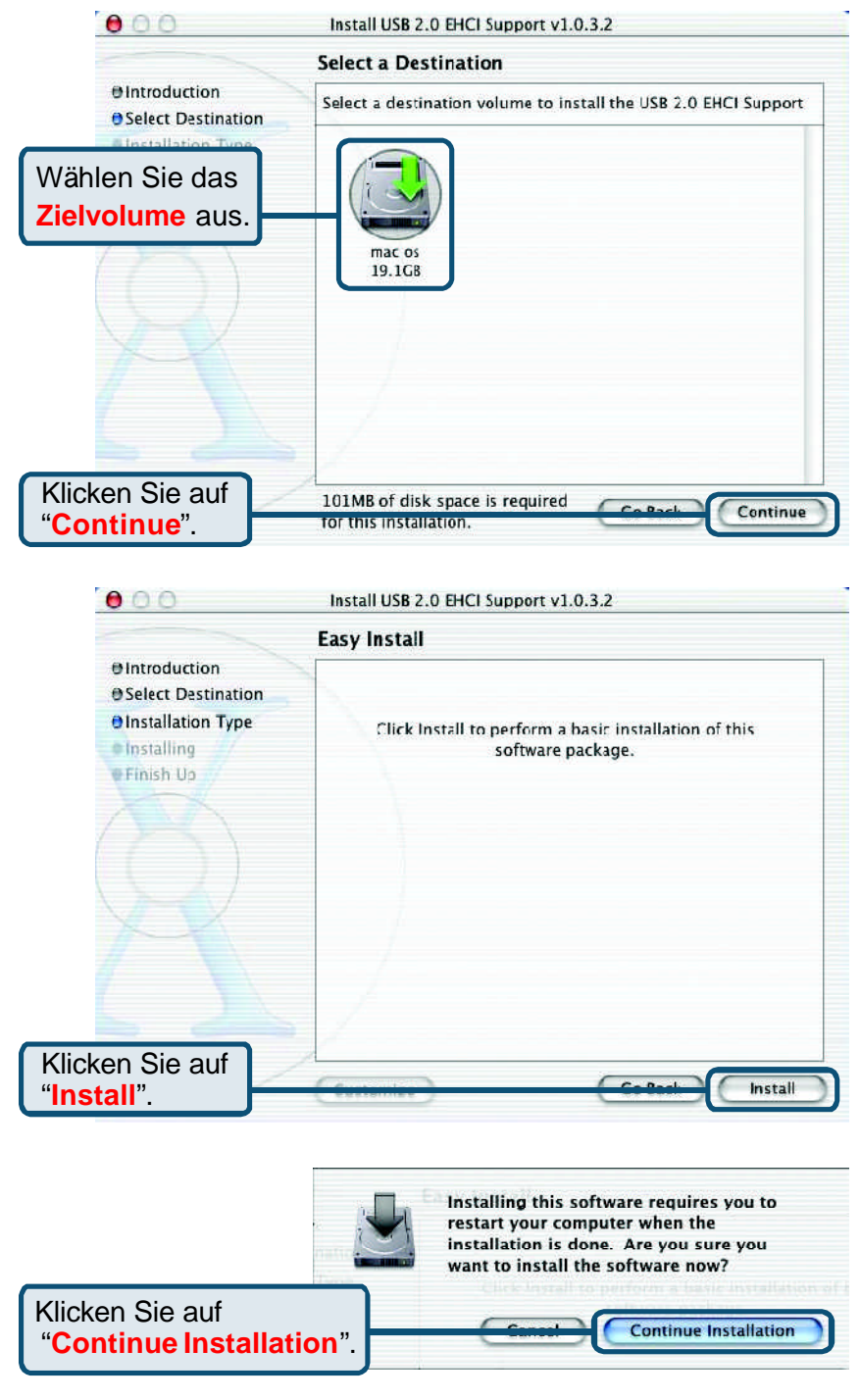

| 000                                                                                                    | Install USB 2.0 EHCI Support v1.0.3.2    |
|----------------------------------------------------------------------------------------------------|------------------------------------------|
|                                                                                                    | Install Software                         |
| Oliver Destination Oliver Destination Oliver Destination Oliver Destination Oliver Destalling Oliver Destination Oliver Destination Oliver Destin | The software was successfully installed  |
| R                                                                                                    | The computer will restart in 22 seconds. |
| Klicken Sie auf<br>"Restart".                                                                                                    | Restart                                  |

#### Typische Installation der DU-520

Nachdem die **DU-520 Hi-Speed USB 2.0 PCI-Karte** ordnungsgemäß installiert wurde, können USB 2.0- und USB 1.1-Geräte mit einem beliebigen der fünf Anschlüsse verbunden werden.

In der folgenden Abbildung ist eine typische Installation der DU-520 mit anderen USB-Geräten dargestellt.

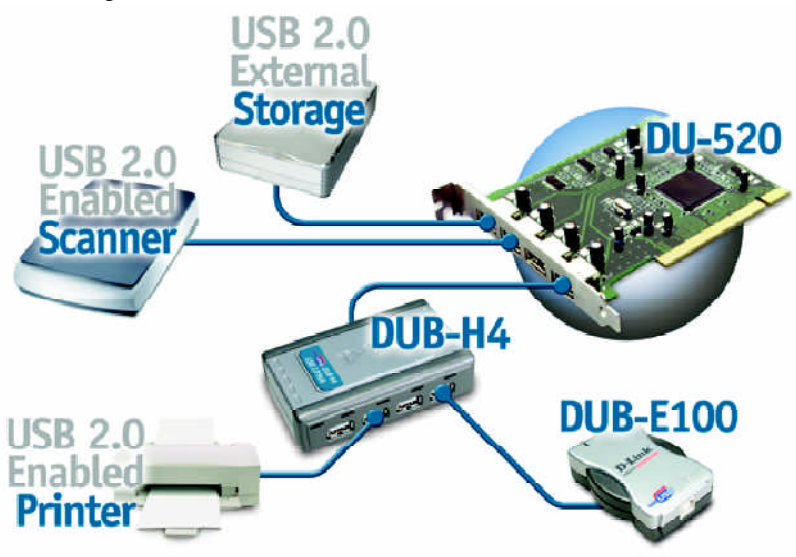

11

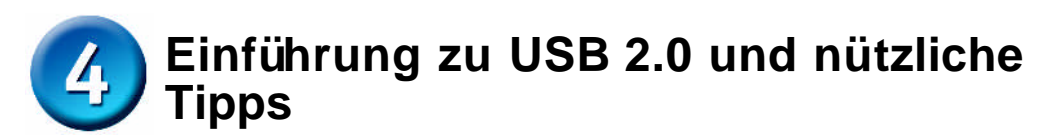

#### Einführung

USB steht für Universal Serial Bus. Dies bezeichnet einen Standard für die schnelle und einfache Verbindung von externen Geräten mit dem Computer. Einer der Vorteile von USB ist, dass die Stromversorgung des USB-Geräts über das USB-Kabel erfolgen kann. Es gibt jedoch Geräte wie zum Beispiel Drucker, deren Strombedarf die Ausgangsleistung des USB-Anschlusses übersteigt; diese Geräte verfügen über eine externe Stromversorgung. Mit USB können Geräte auch an- und abgesteckt werden, ohne dass der Computer heruntergefahren werden muss.

Bei USB 2.0 handelt es sich um die zweite Generation des Standards, die eine schnellere und zuverlässigere Übertragung als USB 1.1 ermöglicht. Die Übertragungsrate von 12 Mbit/s bei USB 1.1 wurde bei USB 2.0 auf 480 Mbit/s erhöht. Erhöhte Geschwindigkeit und größere Bandbreite ermöglichen neue Lösungen wie externes Speichern und Sichern von Daten oder digitale Audiound Videolösungen.

Ein wichtiges Merkmal des USB-2.0-Standards ist die Abwärtskompatibilität mit USB 1.0 und USB 1.1. Das bedeutet, dass alle derzeitigen USB-Produkte mit den neuen USB-2.0-Adaptern funktionieren.

Viele USB-Produkte sind derzeit auf dem Markt erhältlich, und weitere sind in Entwicklung. Dank der hohen Geschwindigkeit der USB-Schnittstelle können über einen USB-Hub mehrere USB-Geräte gleichzeitig mit einem USB-Anschluss verbunden werden. Laut USB-Standard können bis zu 127 Geräte an einen Computer angeschlossen werden.

#### Nützliche Tipps

- Achten Sie beim Anschließen des USB-Kabels am Computer auf einen festen Sitz des Kabels.
- Ein an einen USB-2.0-Adapter angeschlossenes Gerät mit USB 1.0 oder USB 1.1 arbeitet nicht schneller.
- Verwenden Sie für USB 2.0-Geräte entsprechend zertifizierte Kabel wie z. B. DUB-C5AB, um optimale Leistung zu erreichen.
- Unter Mac OS 8/9 arbeiten die USB-Anschlüsse der DU-520 mit der Geschwindigkeit des USB 1.1-Standards. Dazu werden die integrierten Treiber des jeweiligen Betriebssystems verwendet.

#### Technische Unterstützung

Aktualisierte Versionen von Software und Benutzerhandbuch finden Sie auf der Website von **D-Link** unter <u>www.dlink.de</u>

**D-Link** bietet kostenfreie technische Unterstützung für Kunden in Deutschland, Österreich, der Schweiz und in Osteuropa.

Unsere Kunden können technische Unterstützung über unsere Website oder telefonisch anfordern.

Technische Unterstützung von D-Link per Telefon: 0080072504000

Telefonische technische Unterstützung erhalten Sie montags bis donnerstags von 08.00 bis 19.00 Uhr, freitags von 08.00 bis 17.00 Uhr.

Technische Unterstützung von D-Link im Internet: www.dlink.de

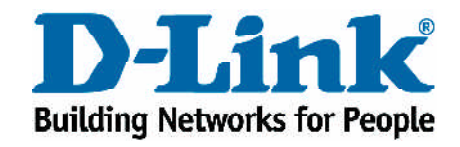

© 2002 D-Link Systems, Inc. Alle Rechte vorbehalten. Marken und eingetragene Marken sind Eigentum ihrer jeweiligen Inhaber. Änderungen vorbehalten. DU-520.11252002